# Lieblingsspeisen Webshop NEU

# Bestellung Testspeisen wie bisher möglich

#### Schritt 1/3: Wählen Sie Ihre Lieblingsspeisen aus.

| Testspeisen 🗸 | Testspeisen<br>Wir sind von unseren Lieblingsspeisen überzeugt und möchten Sie gerne einladen, die gesunde Alternative zur<br>täglichen Wurstsemmel GRATIS zu verkosten und sich selbst von unseren Gerichten zu überzeugen.<br>Sie können Ihr GOURMET Essen ganz einfach online bestellen. Wählen Sie aus den angeführten Gerichten Ihre<br>Wunsch-Speisen aus und geben Sie im Anschluss Ihre Kontaktdaten ein. Bestellung abschlicken - fertigl |                                   |   |                           |  |  |  |
|---------------|----------------------------------------------------------------------------------------------------|-----------------------------------|---|---------------------------|--|--|--|
|               |                                                                                                    |                                   |   |                           |  |  |  |
|               |                                                                                                    |                                   |   |                           |  |  |  |
|               | PRO                                                                                                    |                                   |   |                           |  |  |  |
|               | Penne Mediterran mit<br>Artischocken                                                                                                    | Pinzgauer Kasnockn mit<br>Zwiebel |   | Rindsroulade mit Hörnchen |  |  |  |
|               | 🐹 🐹 💋 🛛 🔅                                                                                                    |                                   | í | ×                         |  |  |  |

#### Registrierung ohne Testspeisenbestellung nun auch möglich

| CO TES LOGIN ode REGISTRIEREN (T'S<br>cornelia.madner+DUMLS<br>/ON G<br>Login bzw. Passwort vergessen?<br>Login.Daten merken<br>ANMELDEN | Inr GOURMET Lieblingsspeisen-Plus:                            |
|----------------------------------------------------------------------------------------------------|---------------------------------------------------------------|
| GOURMET<br>BUSINESS STARTSE                                                                                                    | ITE SPEISEKARTE SALAT & CO TES EN SIE JETZT SO FUNKTIONIERT'S |
| GUT ESSEN UND GENIESSEN MIT DEN                                                                                                    | 1 LIEFERSERVICE VOI GOURMET - SPEZIELL FÜR KLEINE TEAMS       |
| . Ihre Daten                                                                                                    | El Firmendaten                                                |
| Anrede                                                                                                    | <ul> <li>Firmenname*</li> </ul>                               |
| Vorname*                                                                                                    | Firmen-Email*                                                 |
| Nachname*                                                                                                    | Firmen-Telefonnummer*                                         |
| E-Mail*                                                                                                    | Straße*                                                       |
| Telefonnummer                                                                                                    | PL2* Ort*                                                     |
| Geburtsdatum                                                                                                    | 0                                                             |
|                                                                                                    | UID                                                           |

| Einloggen           |            |             |            |      |                                                                                  |
|---------------------|------------|-------------|------------|------|----------------------------------------------------------------------------------|
| GOURMET<br>BUSINESS | STARTSEITE | SPEISEKARTE | SALAT & CO | TEST | LOGIN oder REGISTRIEREN                                                          |
| Lieblingsspeis      | sen        |             |            |      | Benutzername Passwort Passwort Cogin bzw. Passwort vergessen? Login-Daten merken |
|                     |            |             |            |      | ANMELDEN                                                                         |

# Passwort vergessen

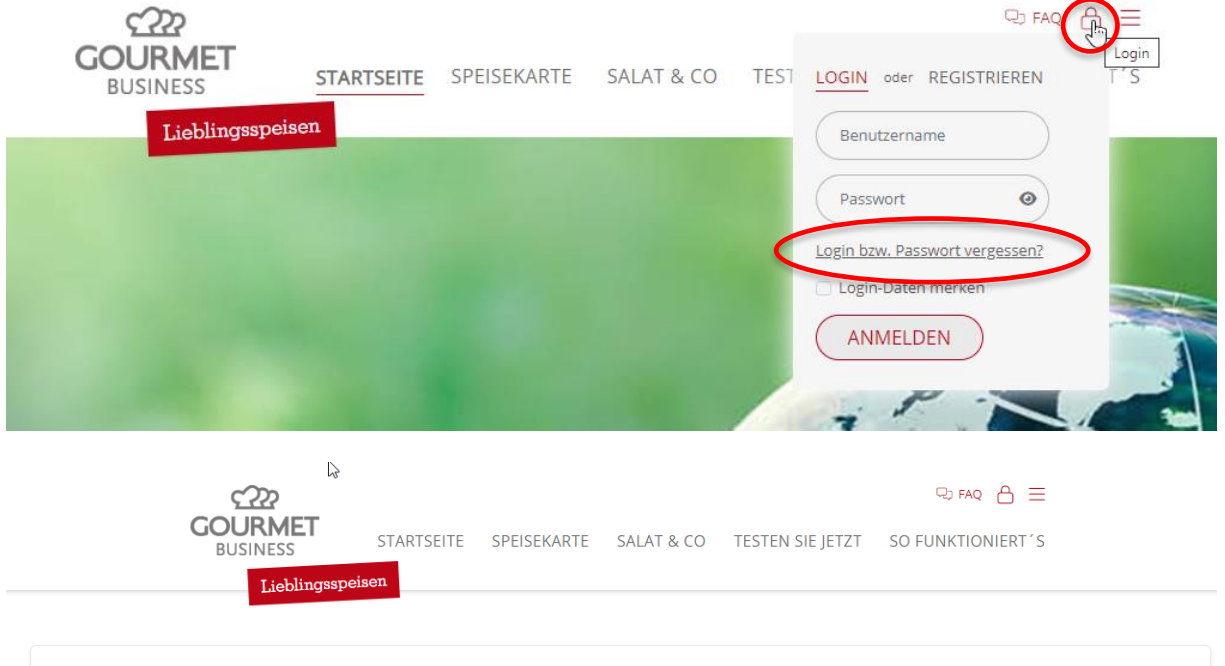

#### Login bzw. Passwort vergessen?

Sie haben bereits eine Email-Adresse in Ihrem Profil hinterlegt?

Für einen neuen Benutzernamen oder ein neues Passwort, sofern Sie keine Email-Adresse hinterlegt haben, wenden Sie sich bitte an den Administrator in ihrem Unternehmen. Diesen finden Sie unter "Meine Kolleg\*innen". Oder wenden Sie sich an lieblingsspeisen@gourmet.at oder an 050/876-15.

Geben Sie Ihren Benutzernamen oder E-Mail- Adresse ein, um ein neues Passwort anzufordern. Der Link ist 60 Minuten lang gültig.

#### Benutzername oder E-Mail

Benutzername oder E-Mai

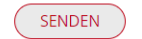

#### Speisen bestellen

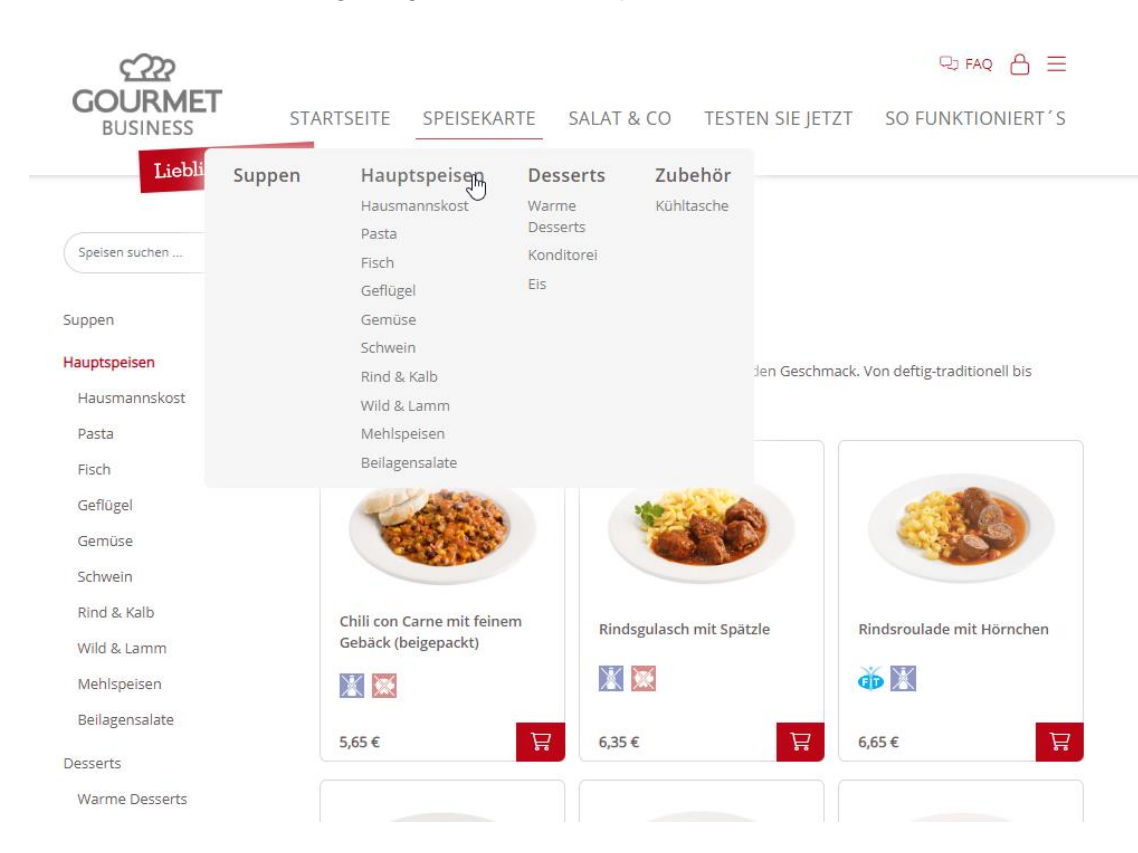

## Über "SPEISEKARTE" gelangt man zu den Speisen

# Über "SALAT & CO" zu den Salaten

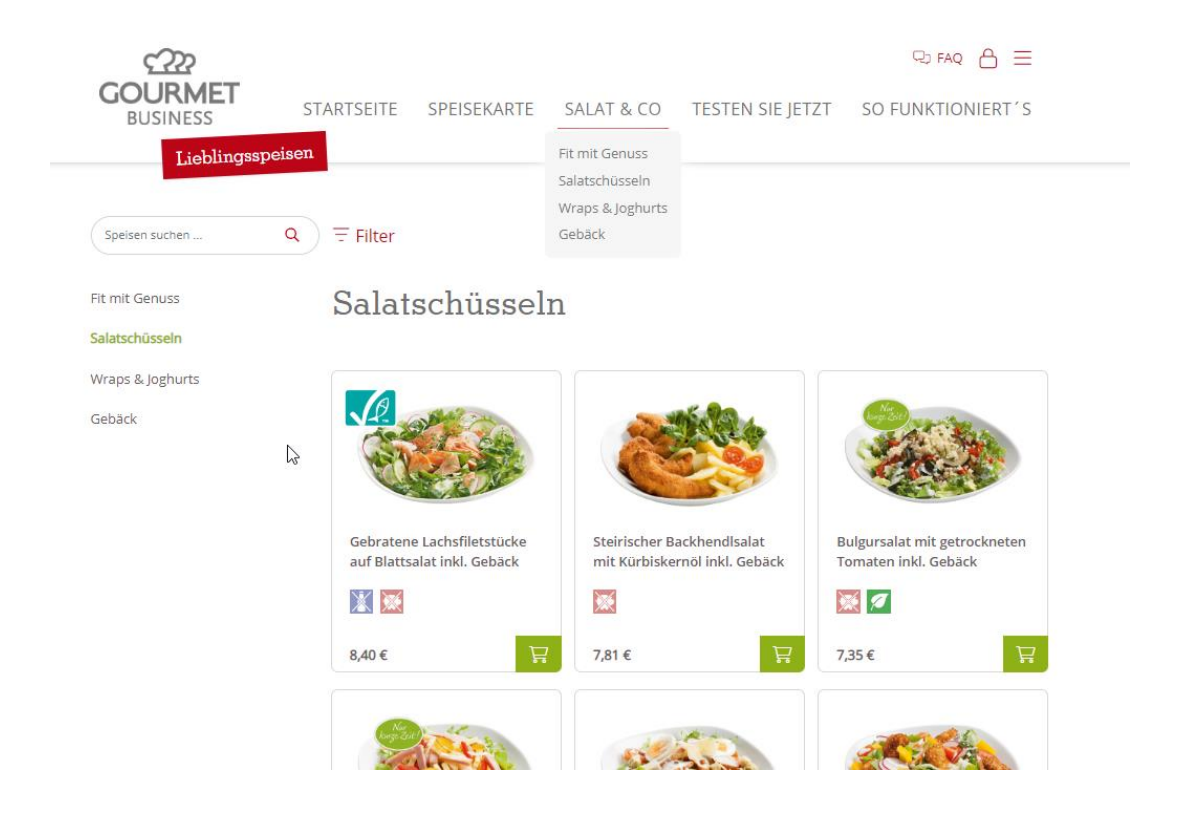

#### In den Warenkorb legen

#### Direkt über das Warenkorb-Zeichen in der Übersicht

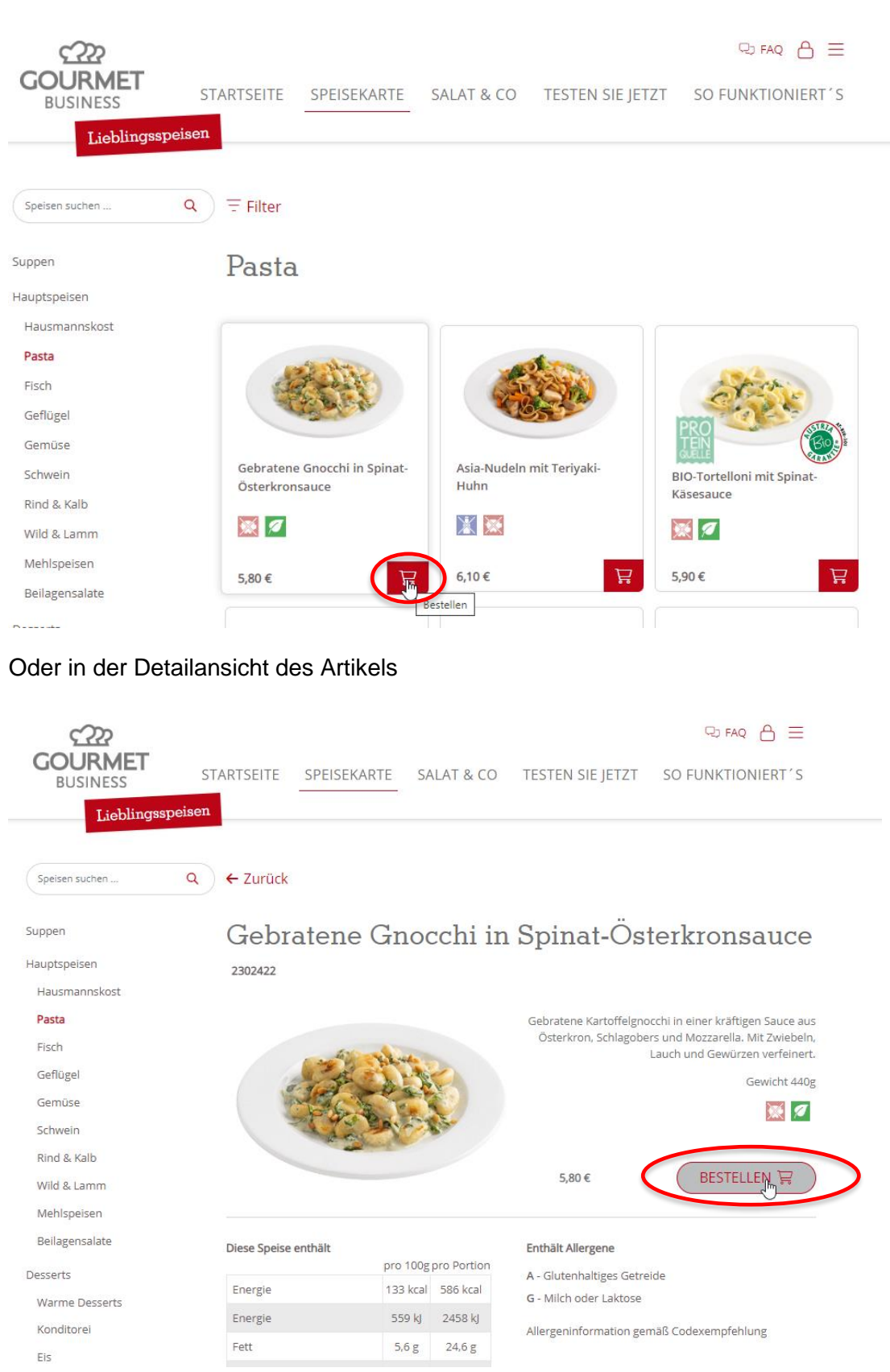

#### **Mini-Warenkorb**

Es öffnet sich ein Flyout-Warenkorb nach jeder Speisenbestellung – mit Klick auf "ZUR BESTELLUNG" im Flyout-Warenkorb oder direkt auf "WARENKORB" in der Navigation landet man im Warenkorb

| COLIBMET       |                                                |                                                                                                    |                            |                                                       |                        |              |
|----------------|------------------------------------------------|----------------------------------------------------------------------------------------------------|----------------------------|-------------------------------------------------------|------------------------|--------------|
| BUSINESS       | ST                                             | ARTSEITE SPEISEKARTE                                                                                                    | SALAT & COUWARENKORB       |                                                       |                        |              |
| Lieblingsspei  | sen                                            |                                                                                                    |                            |                                                       |                        |              |
|                |                                                |                                                                                                    |                            | ਸ ਦ ਸ਼                                                | iefkühl Bestellung *** |              |
| Spelsen suchen | Q = Filter                                     |                                                                                                    |                            | Mein Warenkorb                                        | €0 16.02.2023 ~        |              |
| Suppen         | Pasta                                          |                                                                                                    |                            | Bitte bestellen Sie noch bis zum Dienst<br>11:00 Uhr. | ag, 14.02.2023 um      | $\mathbf{A}$ |
| Hauptspeisen   |                                                |                                                                                                    |                            | Gebratene Gnocchi in Sp                               | inat-                  | · \          |
| Hausmannskost  |                                                |                                                                                                    |                            | 5,80 €                                                |                        |              |
| Pasta          | and allow                                      |                                                                                                    |                            | Summe inkl. MwSt                                      | 5.80 €                 |              |
| Fisch          | CARLES AND                                     | CALCON.                                                                                                    | et at a                    | Junite number                                         | 5,00 €                 |              |
| Geflügel       | All draw                                       | 1050                                                                                                    | PRO                        | Unternehmens-Warenkorb                                | ₹A 16.02.2023          |              |
| Gemüse         |                                                |                                                                                                    | JEN 🧏 🐉                    | Es feblen noch 64.55 €                                | 00                     |              |
| Schwein        | Gebratene Gnocchi in Spinat-<br>Österkronsauce | Asia-Nudeln mit Teriyaki-<br>Huhn                                                                                                    | BIO-Tortelloni mit Spinat- |                                                       |                        |              |
| Rind & Kalb    |                                                |                                                                                                    | Nasesauce                  | Mindesthestellwert 90.00 €                            | 0                      |              |
| Wild & Lamm    |                                                |                                                                                                    |                            | Mindestbestenweit: 90,00 €                            | 4                      |              |
| Mehlspeisen    | 5,80 €                                         | 6,10 €                                                                                                    | 5,90 €                     | Wir empfehlen                                         |                        |              |
| Beilagensalate |                                                |                                                                                                    |                            |                                                       |                        |              |
| Desserts       |                                                |                                                                                                    |                            |                                                       |                        | /            |
| Warme Desserts | States a                                       | States 1                                                                                                    | (ASSA)                     |                                                       |                        | _ /          |
| Konditorei     |                                                | Carlos and a second second sec |                            |                                                       |                        |              |
| Eis            |                                                |                                                                                                    | TEN                        |                                                       |                        |              |
| Zubehör        |                                                | Lauchrahmnudeln mit                                                                                                    | Mozzarella Ravioli in      | ZUR BESTELLU                                          | NG                     |              |
| Kühltasche     | Cremige Schinkenfleckerl                       | gebratenen Hühnerstücken                                                                                                    | Tomaten-Basilikumsauce     |                                                       |                        |              |
|                |                                                | 5                                                                                                    | ¥ 🕅 🗖                      |                                                       |                        |              |
|                |                                                |                                                                                                    |                            |                                                       |                        |              |
|                |                                                |                                                                                                    |                            |                                                       |                        |              |
|                |                                                |                                                                                                    |                            |                                                       |                        |              |

## Bestellung/Bezahlung

Wenn der Warenkorb fertig befüllt ist, mit Klick auf "ZAHLUNGSPFLICHTIG BESTELLEN" die Bestellung abschließen

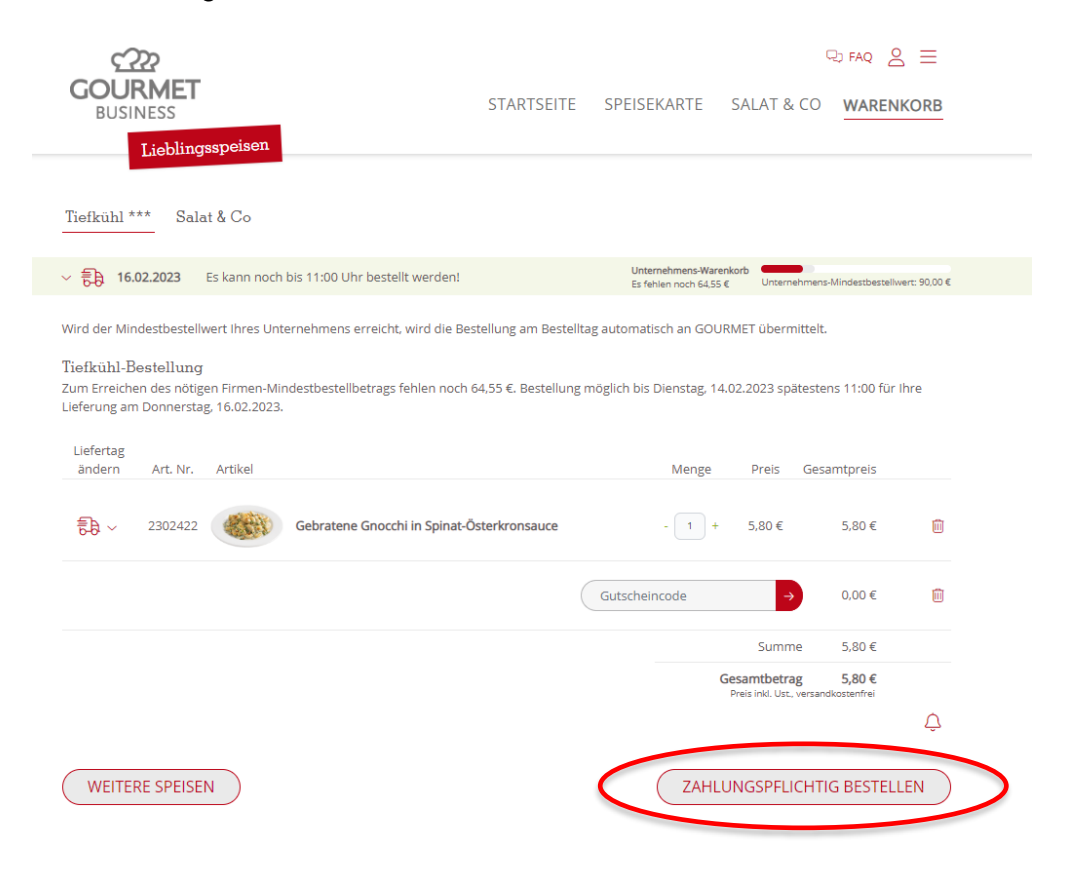

### **Unternehmens-Warenkorb**

Gibt einen Überblick, wie viel Warenwert noch fehlt damit der Mindestbestellwert für die nächste Unternehmens-Bestellung erreicht ist.

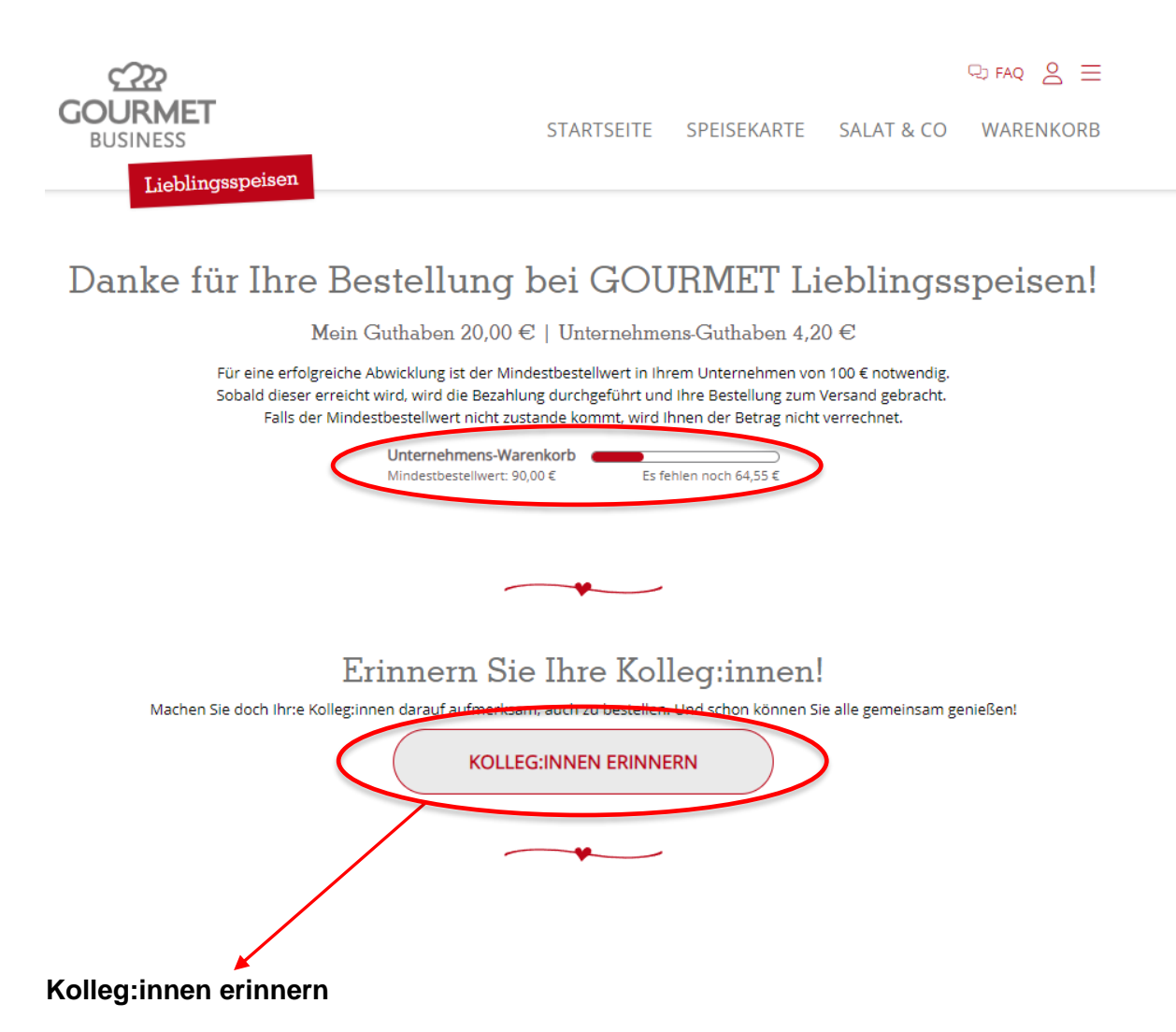

Mit Klick auf "KOLLEG:INNEN ERINNERN" ist es möglich seine Kolleg:innen zum Bestellen zu erinnern

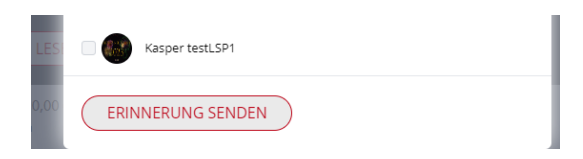

#### **Mein Profil**

#### Möglichkeit sich einen Spitznamen, Profilbild, Bestellerinnerung, etc. anzulegen

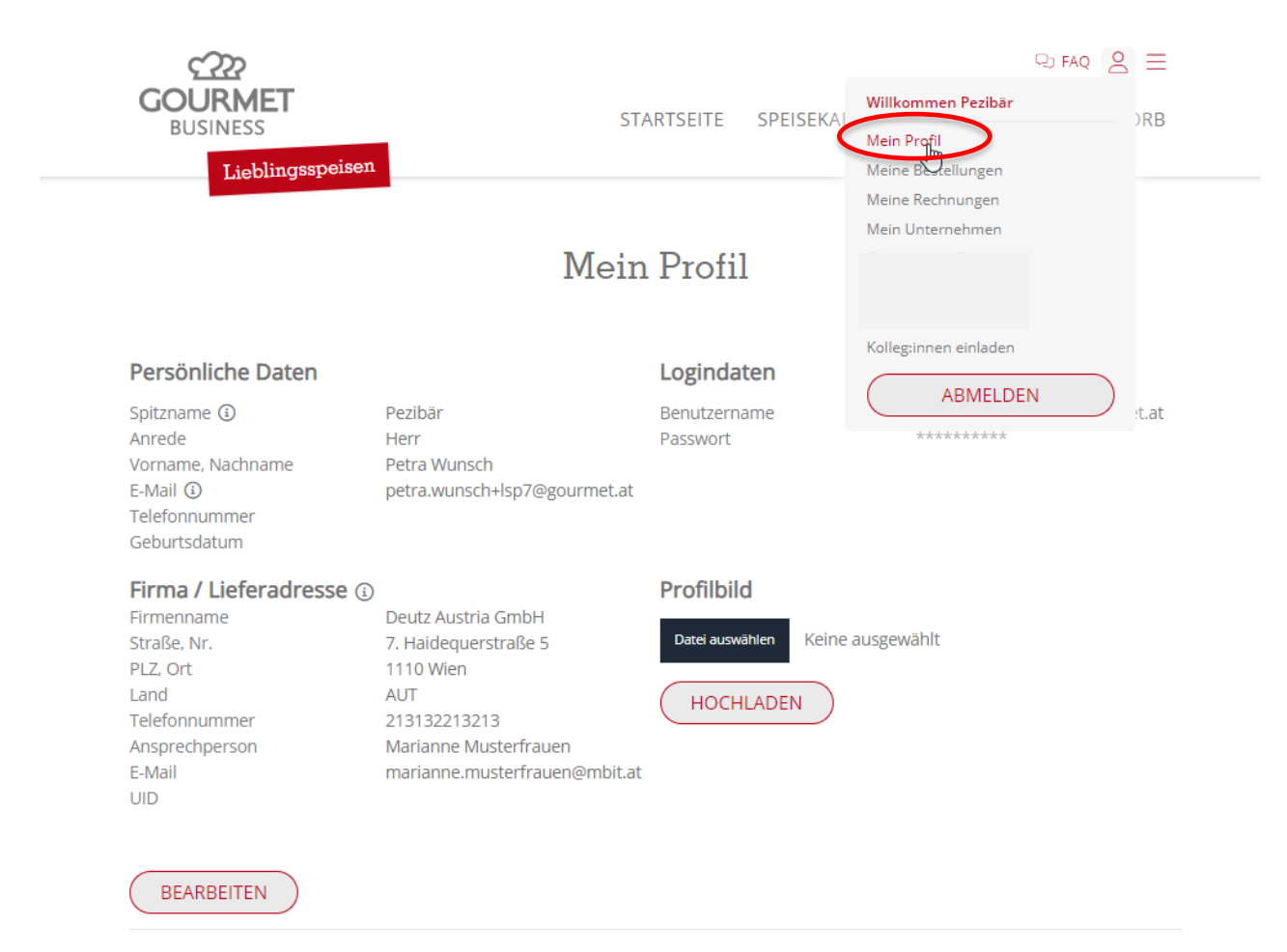

#### Persönliche Bestellerinnerung

#### Nie wieder auf die Bestellung vergessen.

Mit der hinterlegten E-Mailadresse oder Telefonnummer haben Sie die Möglichkeit, sich eine automatische Bestellerinnerung zusenden zu lassen, um nie mehr eine Bestellung zu vergessen.

Sie haben keine Erinnerung eingestellt.

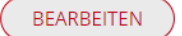

#### **Meine Bestellungen**

Übersicht der getätigten persönlichen Bestellungen

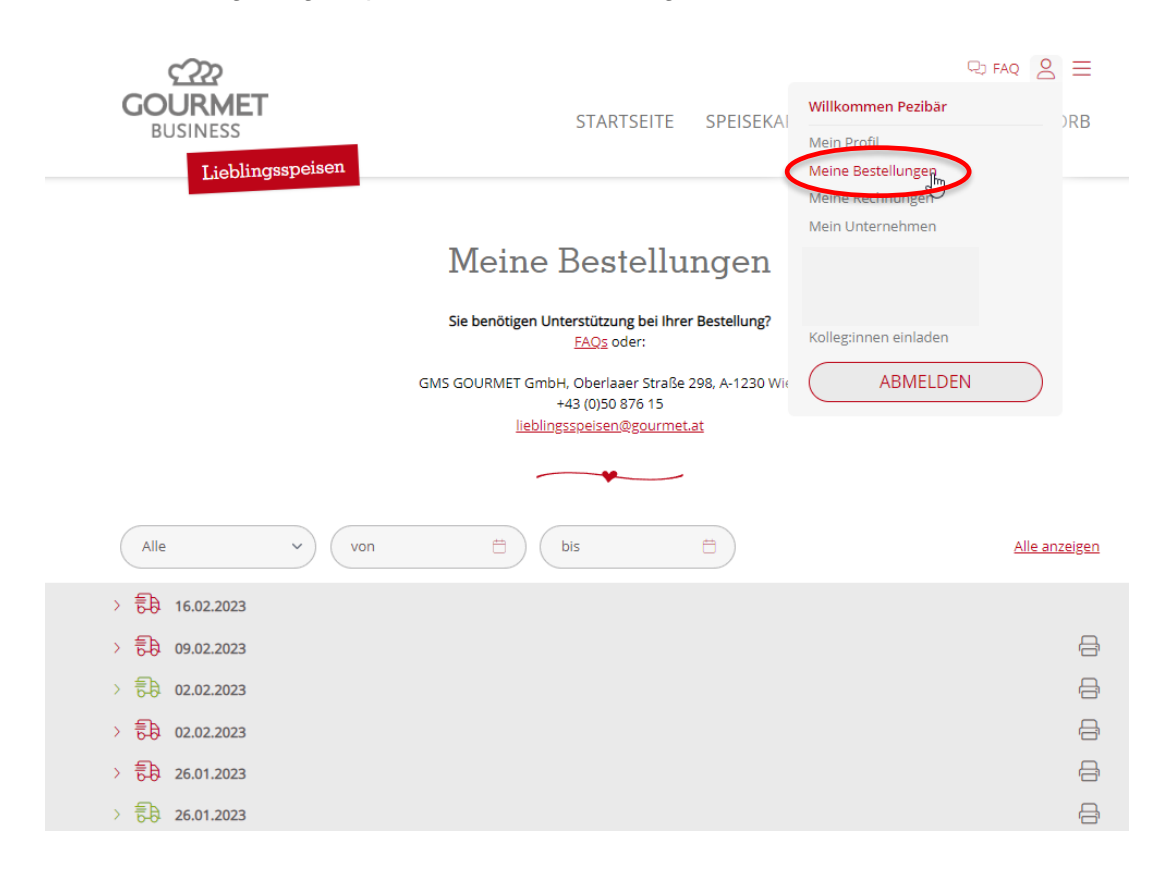

#### **Meine Rechnungen**

Übersicht der persönlichen Rechnungen zu den durchgeführten Bestellungen

| $\zeta$          |                                                                                                    |                 | R FAQ                 | 0 | =   |
|------------------|----------------------------------------------------------------------------------------------------|-----------------|-----------------------|---|-----|
| GOURMET          | STARTSFITE                                                                                                    | SPEISEKAI       | Willkommen Pezibär    |   | )RB |
| BUSINESS         | STARTSETTE                                                                                                    | STEISERA        | Mein Profil           |   | 110 |
| Lieblingsspeisen |                                                                                                    | 0               | Meine Bestellungen    |   |     |
|                  |                                                                                                    |                 | Mein Unternehmen      |   |     |
|                  | Meine Rechnu                                                                                                    | ngen            |                       |   |     |
| Hier können Sie  | jederzeit Ihre bisherigen Rechnungen                                                                                                    | zu den Bestellu |                       |   |     |
|                  |                                                                                                    |                 | Kolleg:innen einladen |   |     |
|                  |                                                                                                    |                 | ABMELDEN              | ) |     |
| von 🛱 bis        | Image: Second second se |                 |                       | ~ |     |
|                  |                                                                                                    | Deler           |                       |   |     |
| Datum            | Betrag                                                                                                    | Beleg           |                       |   |     |
| 09.02.2023       | 19,36 €                                                                                                    | PDF download    | en                    |   |     |
| 09.02.2023       | 5,72 €                                                                                                    | PDF download    | en                    |   |     |
| 07.02.2023       | 10,00 €                                                                                                    | PDF download    | en                    |   |     |
| 07.02.2023       | 50,00 €                                                                                                    | PDF download    | en                    |   |     |
| 02.02.2023       | 4,90 €                                                                                                    | PDF download    | en                    |   |     |
| 02.02.2023       | 10,99 €                                                                                                    | PDF download    | en                    |   |     |
|                  |                                                                                                    |                 |                       |   |     |

#### Mein Unternehmen – Unternehmens-Bestellungen (Sammelbestellung)

cmGOURMET Willkommen Pezibär STARTSEITE SPEISEKAI RB BUSINESS Mein Profil Lieblingsspeisen Meine Bestellungen Mein Unternehmen Mein Unternehmen Immer alles im Blick! Hier sehen Sie: - alle bisherigen Lieferungen an Ihre Unternehmen pro Liefertag u Kolleg:innen einladen welche Kolleg:innen bereits im Lieblingsspeisen-Webshop ange - den laufenden Jahresumsatz Ihres Unternehmens im GOURMET Liebling ABMELDEN Unternehmens-Bestellunger tolleg\*innen Jahresumsatz ~ 🔂 16.02.2023 Name Art. Nr. Artikel Menge Preis Gesamtpreis 2301790 5 65 € 565€ Birgit / Deutz Chili con Carne mit feinem Gebäck (beigepackt) 5,50€ 5,50€ 2302428 Leichte Frühlingsnudeln mit buntem Gemüse 2302094 Rindsuppe mit Kaspressknödel 2,60€ 2,60€ 2301774 BIO-Tortelloni mit Spinat-Käsesauce 5,90€ 5,90€ Gesamtbetrag 19.65€ Pezibär 2302422 Gebratene Gnocchi in Spinat-Österkronsauce 5,80€ 5,80€ Gesamtbetrag 5,80€ Gesamtbetrag 25.45€ > 🔂 09.02.2023 > 🔂 07.02.2023 a

Admins sehen hier die Übersicht der getätigten Bestellungen

Ebenso findet man hier eine Übersicht der Kolleg:innen im Unternehmen

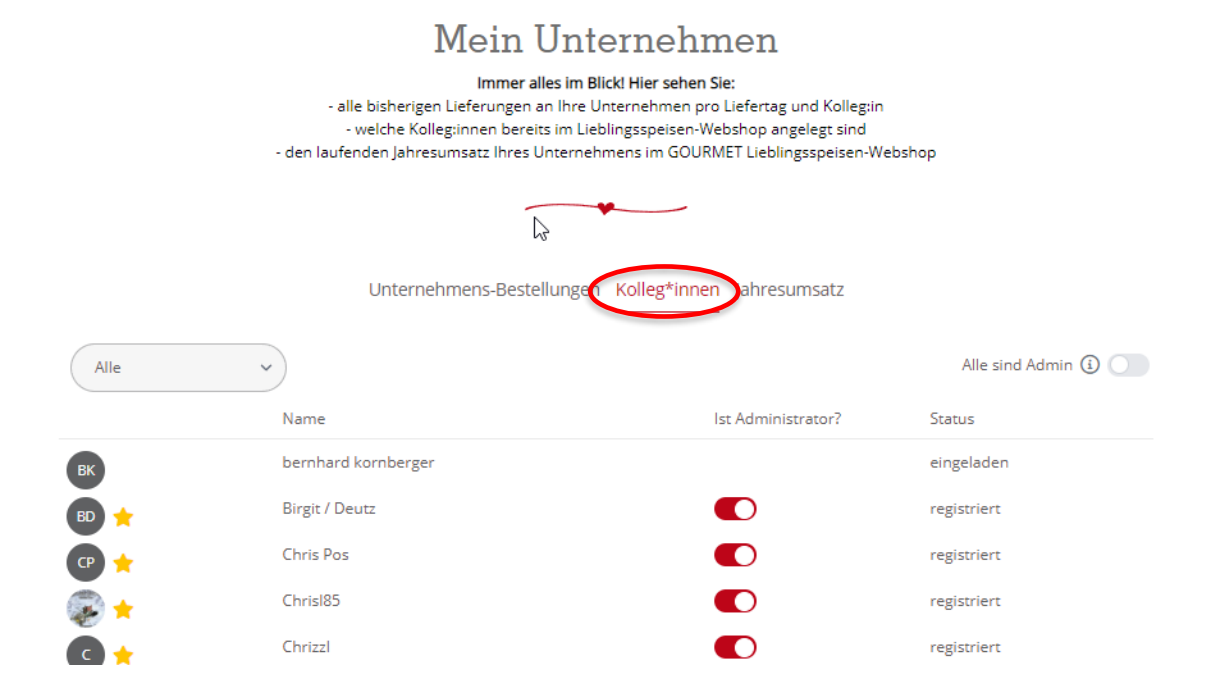

## Übersicht Jahresumsatz für Kunden, die unsere Geräte mieten

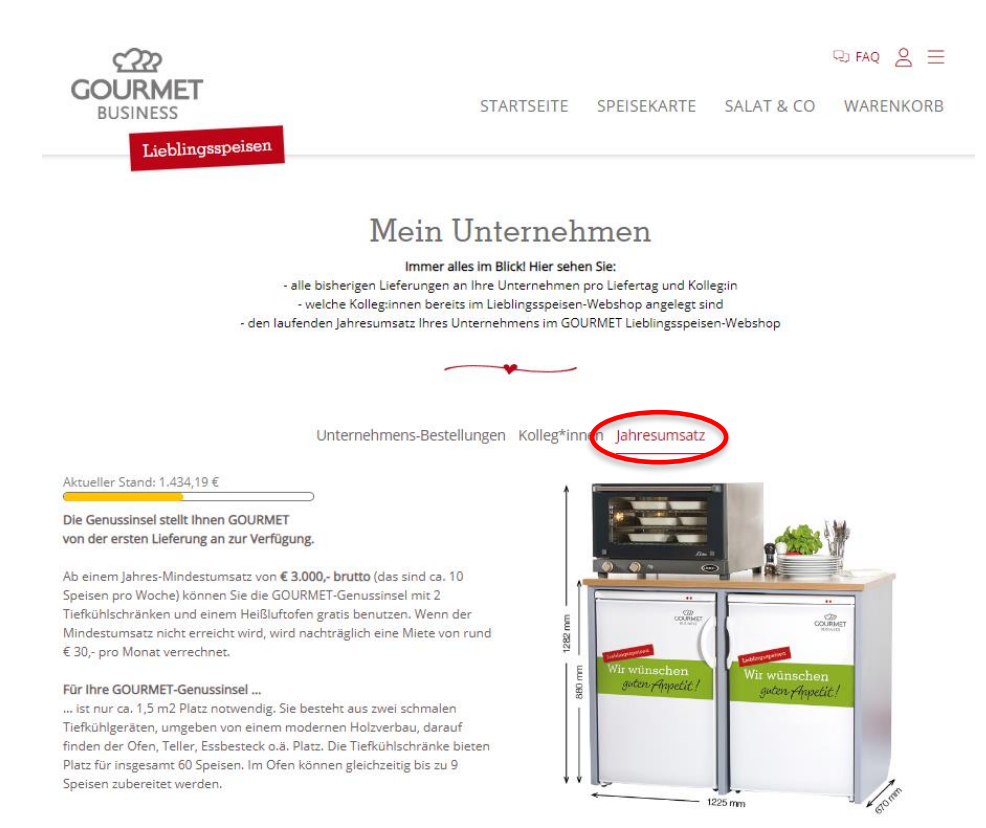

#### Kolleg:innen einladen

Einfache Möglichkeit noch nicht registrierte Kolleg:innen zum Mitbestellen und Mitessen einzuladen

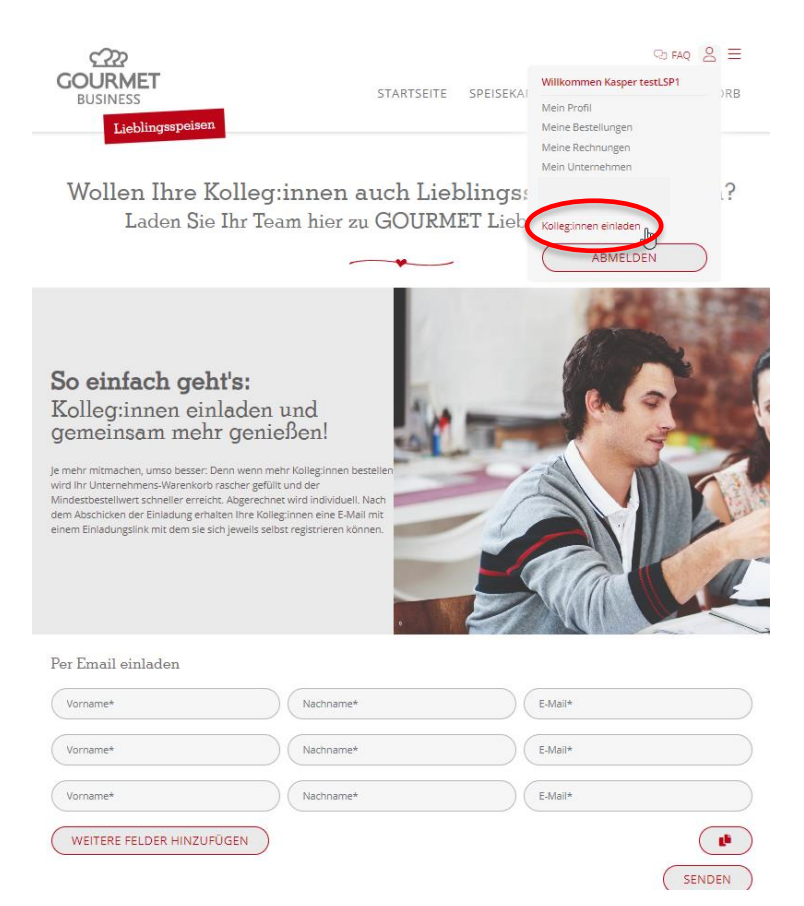